## STUDENT EMPLOYMENT PLANNING CHECKLIST ON-CAMPUS JOBS

Webster University students can identify and apply for student employment positions via **Handshake**, the university's online career management platform. The strategies featured in the Student Employment Planning Checklist are recommendations and organized into three sections: Preparing for Your Search, Implementing Your Search Plan, and Concluding Your Search. Access an interactive version of this checklist here: **linktr.ee/wucareerplanning** 

### **ON-CAMPUS JOBS**

In Handshake, on-campus jobs are organized in two categories: work study\* and paid roles\*\*

### PREPARING FOR YOUR SEARCH

- \_\_\_\_\_ Activate your Handshake account and update your career interests to align with your goal for obtaining an on-campus job
- \_\_\_\_\_ Review Career Planning & Development Center resources for preparing a tailored resume and cover letter\*\*\*
- \_\_\_\_\_ Share your updated resume and cover letter with a career advisor through the **Resume Drop-Off Service** to receive feedback
- Identify 3-5 **references**\*\*\*\* who can speak to your relevant skills, knowledge, experience, and work ethic and request permission before including their contact information in job applications

### IMPLEMENTING YOUR SEARCH PLAN

- View on-campus jobs you're eligible for by following these steps:
  - Login to your Handshake account
  - Select Jobs from the navigation bar, All filters, then On-campus
     Students who are Federal Work-Study eligible can filter work study positions under job type by clicking Work Study to view only Work Study eligible positions
  - Select **Show results** to view current on-campus jobs
  - Apply for on-campus jobs that match your qualifications and interests

### CONCLUDING YOUR SEARCH

Check the status of on-campus jobs you have applied to via Handshake. Upon logging in to your Handshake account, click on your account icon in the upper-right corner of Handshake, then click **My Jobs.** All jobs you have applied to will display on the screen, along with the status of your application. Application statuses in Handshake include:

- Pending: The application has been submitted and is still pending review from the hiring manager
- Reviewed: The applicant's documents have been reviewed by the hiring manager
- Hired: Marked by the hiring manager as hired for a job posting in Handshake
- Declined: Marked by the hiring manager as no longer under consideration for the job posting

Review the Career Planning & Development Center's **Best Practices for Professional Communication** and check your e-mail and voicemail regularly to ensure timely communication with campus hiring managers.

\*Students who have been awarded Federal Work-Study (FWS) as part of their financial aid will have access to view work study and paid roles. Please note that FWS positions are limited to domestic, undergraduate students only. Learn more about FWS here.

\*\*Students who do not have a FWS award will only have access to view and apply for paid roles in Handshake.

\*\*\*There are some on-campus jobs that do not require a cover letter as part of the application process.

\*\*\*\*There are some on-campus jobs that do not require references as part of the application process.

# STUDENT EMPLOYMENT PLANNING CHECKLIST

Webster University students can identify and apply for all student employment positions via **Handshake**, the university's online career management platform. The strategies featured in the Student Employment Planning Checklist are recommendations and organized into three sections: Preparing for Your Search, Implementing Your Search Plan, and Concluding Your Search. Access an interactive version of this checklist here: **linktr.ee/wucareerplanning** 

### GRADUATE ASSISTANTSHIPS

Webster University has limited graduate assistantships available. As a result, graduate students are encouraged to broaden their job search to include on-campus jobs. It's worth noting that on Handshake, Graduate Assistantships are classified as a job type under **"Graduate School."** 

### PREPARING FOR YOUR SEARCH

- \_\_\_\_\_ Activate your **Handshake** account and update your career interests to align with your goal for obtaining a graduate assistantship
- \_\_\_\_\_ Review Career Planning & Development Center resources for preparing a tailored resume and cover letter
- \_\_\_\_\_ Share your updated resume and cover letter with a career advisor through the **Resume Drop-Off Service** to receive feedback
- Identify 3-5 **references** who can speak to your relevant skills, knowledge, experience, and work ethic and request permission before including their contact information in job applications

### IMPLEMENTING YOUR SEARCH PLAN

- View on-campus jobs you're eligible for by following these steps:
  - Login to your Handshake account
  - Select **Jobs** from the navigation bar, **All filters, +More,** then **Graduate School** Scroll down to Employers and type in **Webster University**
  - Select Show results to view current graduate assistantships at Webster University
     If there are zero (0) results after selecting Webster University as the employer, that means there are no current graduate
     assistantships available

### **CONCLUDING** YOUR SEARCH

- Check the status of graduate assistantships you have applied to via Handshake. Upon logging in to your Handshake account, click on your account icon in the upper-right corner of Handshake, then click **My Jobs.** All jobs you have applied to will display on the screen, along with the status of your application. Application statuses in Handshake include:
  - **Pending:** The application has been submitted and is still pending review from the hiring manager
  - Reviewed: The applicant's documents have been reviewed by the hiring manager
  - Hired: Marked by the hiring manager as hired for a job posting in Handshake
  - Declined: Marked by the hiring manager as no longer under consideration for the job posting
  - Review the Career Planning & Development Center's **Best Practices for Professional Communication** and check your e-mail and voicemail regularly to ensure timely communication with campus hiring managers.